### **Rename Material Codes**

### **Overview:**

This document describes how to rename material codes in OPTO. Material codes may need to be renamed due to Management requests, changes to a supplier, codes entered incorrectly, etc. To be able to utilise this function the USER will need to have permission and an internal employee password.

### **To Set-Up the Permissions**

From the OPTO ribbon, select the 'Resources' tab and **click** on the 'New/Edit Employee' icon to pen the 'Employee Details' window. **Click** in the *Emp No* field type in the required employee number or **press** <**F2**> and select the employee from the pop-up list and **click** <u>OK</u>. **Press** <**TAB**> to display the details for the employee, **click** on the 'Security' tab to open and **click** in the required boxes (circled below) to tick.

| Employee                            |                                        |                                                       |
|-------------------------------------|----------------------------------------|-------------------------------------------------------|
| Emp No: Employee Name or Surnan     | ne: Given Name: Mi                     | iddle Name: Initial: Current Shift: 🖉                 |
| 2 v Moreton                         | Larry T                                | Shift 1 🚽 1                                           |
| Details More Info Security Emp Sche | d Pictures Notes QMS                   |                                                       |
| Signature Purchase                  | Check - Clock Time                     | Send Production Order -> History                      |
| 🗹 Change Client Code                | 🗹 Check - Jobs                         | Back from History <- Production Order                 |
| 🗹 Change Supplier Code              | 🗹 Despatch Awaitin 🗹 Add Transpor      | t 🗹 Cancel - Production Order                         |
| Show Financial History (Clients)    | Change Revision Tick in Parts          | Send Client Order -> History                          |
| Show Financial History (Suppliers)  | 🗹 Change Material Code                 | Back from History <- Client Order                     |
| 🗹 [3] Hide Despatch Amount          | Delete Material                        | [3] Credit Orders and Purchase , Orders Only          |
| 🗹 Change Part Code                  | 🗹 Change Material Stock                | Cancel - Client Order 🛛 Return Goods                  |
| 🗹 Delete Parts                      | Lock/Unlock Parts for Editing          | 🗹 Create Invoice 🗹 Change Credit, Desp Stop           |
| 🗹 Change Parts Stock                | Save Changes to Locked Parts           | Show Job Cost Screen ON-Hold (Clt)                    |
| 🗹 Create New Part Code              | Substitute Items                       | 🗹 Edit History Order Book 🛛 ON-Hold (Prd)             |
| Create New Material Code            | Update Parts Cost Price                | Change Part Production Stop                           |
| Password Despatch (Production)      | Allow Part Sell Price change (setup Pa | aram Client) 🗹 Show All Doc's (Incl No Public Access) |

**Click** on the 'Details' tab and create an internal employee password by typing in the **Password** field (circled below). This password is different from the password used to log-on to iTMS and must be unique to that employee.

| Employee                      |                       |             |              |                     |                 |
|-------------------------------|-----------------------|-------------|--------------|---------------------|-----------------|
| Emp No: Employee Name or      | r Surname:            | Given Name: | Middle Name: | Initial: Current Sh | ift: 🖉          |
| 2 👻 Moreton                   |                       | Larry       | Т            | Shift 1             | - 1             |
| Details More Info Security En | mp Sched Pictures Not | tes QMS     |              |                     |                 |
| Group Pos: 30 - SU            | JPERVISOR             |             |              | ✓ Is Active         |                 |
| Emp Start Date: 05            | 5/04/10 10023         | Sales Team: | ▼ No         | Lunch - Auto        |                 |
| Position: 3510 Superv         | visor Fabrication     |             | No           | Multi On Only (     | M. H. O. P. Off |
| Acting<br>Position:           |                       |             |              | Rounding            | Multi On & Off  |
| Password: ••••                | Div: 0001 👻           |             |              | Round 15 Min        | > <             |
|                               | •                     |             |              | Web Despatch        |                 |

**Press <F9>** to save and continue.

# **To Rename Material Codes**

From the OPTO ribbon, select the 'Inventory' tab and **click** on the 'Utilities' drop menu then select the 'Rename Codes' option from the list to open the 'Rename Codes' window.

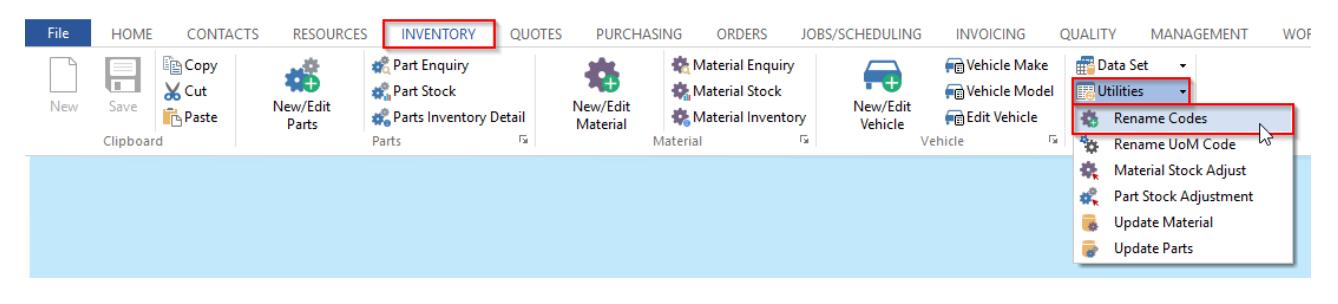

There are 2 methods to rename the material codes -

In the 'Rename Codes' window, enter your employee password and **click** on the *Material* radio button.

To Rename a Single Material Code – Ensure the *Materials* radio button (circled below) is selected. Click in the *From Existing Code* column, type in an existing code, press <TAB> and select the materials to be renamed from the pop-up list and then click <u>OK</u>. Press <TAB> to move to the *To New Code* field, type in the new code, press <TAB> to move to the *New Description* field and enter a new description if required. Click on the <u>OK</u> button to run the renaming.

| 💷 Ren   | name Codes         |                                               |                         | - • •            |
|---------|--------------------|-----------------------------------------------|-------------------------|------------------|
| Pas     | Update:            | laterials Replace Partial Code<br>Pos 1 Len 3 | With ACB G Update       | 💀 Query 🔎 Search |
| - 1. lr | nport List         |                                               | 😰 😔 Refresh             | 🖶 Print 🕞 OK     |
|         | From Existing Code | To New Code                                   | New Desc                | ription          |
| 1       | MAT200             | MAT200                                        | Material 200 NSTK SS5mm |                  |
| 2       | MAT2000            | MAT2000                                       | Material 200 NSTK SS5mm |                  |
| 3       | MAT250             | MAT250                                        | MAT250 NSTK 8mm         |                  |
|         |                    |                                               |                         |                  |

 To Rename Multiple (Partial) Material Codes - Click on the 'Query' button and select the required saved query and click <u>OK</u>.

| swoi        |                                                | odate:<br>Parts 💿 M                    | laterials                   | Replace Partial Code<br>Pos 1 Len 3 | With ACB     | 🕞 Upda          | te                                      | 🔀 Query 🔎 Sear |
|-------------|------------------------------------------------|----------------------------------------|-----------------------------|-------------------------------------|--------------|-----------------|-----------------------------------------|----------------|
| npor        | t List                                         |                                        |                             |                                     | i            | 😰 😁 Refre       | sh                                      | 🖶 Print 🛛 🕞 OK |
| м/<br>Ф (   | From Existin<br>AT200<br>Saved Query           | g Code                                 | MAT200                      | To New Code                         | Material 200 | N<br>NSTK SS5mm | lew Descript                            | ion<br>X       |
|             |                                                | Data                                   |                             | Query Name                          |              | Num Keys        | Stocktake                               | OK             |
|             | Table Name                                     | Date                                   |                             |                                     |              |                 | ••••••••••••••••••••••••••••••••••••••• |                |
| 1<br>2<br>3 | Table Name<br>MATERIAL<br>MATERIAL<br>MATERIAL | 18/10/2017<br>18/03/2016<br>03/07/2015 | ACTIVE<br>SUB-50<br>INV MAT |                                     |              | 100<br>1<br>73  | No<br>No<br>No                          | Cancel         |

# Enter the required data in to the 'Replace Partial Code' fields: -

**Pos** – Defines the starting position in the string to change.

Len – Defines the length of the string to change.

With – Defines the new characters.

| 🔳 Ren     | ame Codes                               |                   |                                         |                                    |                            | [       | - • •    |
|-----------|-----------------------------------------|-------------------|-----------------------------------------|------------------------------------|----------------------------|---------|----------|
| Pass<br>• | sword Update:<br>Parts  Mat             | erials            | – Replace Partial Code<br>Pos 1 Len 3 V | Vith ACB                           | 🕒 Update                   | 💽 Query | 🔎 Search |
|           |                                         |                   |                                         | <b>2</b>                           | 😌 Refresh                  | 🖶 Print | 🕞 ок     |
| 1 2       | From Existing Code<br>MAT2000<br>MAT250 | ACB2000<br>ACB250 | To New Code                             | Material 200 NST<br>MAT250 NSTK 8m | New Descri<br>K SS5mm<br>m | iption  |          |

**Click** on the 'Update' button, if the new codes are not suitable, you can edit by repeating the process or close the window to cancel. **Click** the 'OK' button to run the renaming of material codes when satisfied (see below),

| Ren       | ame Codes                               |                                               |                                                        |                  |
|-----------|-----------------------------------------|-----------------------------------------------|--------------------------------------------------------|------------------|
| Pass<br>• | sword Update:<br>O Parts   M            | Replace Partial Code<br>laterials Pos 1 Len 3 | With ACB G Update                                      | 🐻 Query 🔎 Search |
| l. In     | 1port List                              |                                               | 📽 🕞 Refresh                                            | 🖶 Print 🕞 OK     |
| 1 2       | From Existing Code<br>MAT2000<br>MAT250 | To New Code<br>ACB2000<br>ACB250              | New Desc<br>Material 200 NSTK SS5mm<br>MAT250 NSTK 8mm | ription          |
|           |                                         |                                               |                                                        |                  |

The Re-naming process is now complete, close the window when finished.